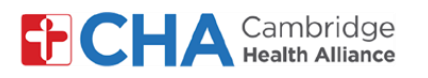

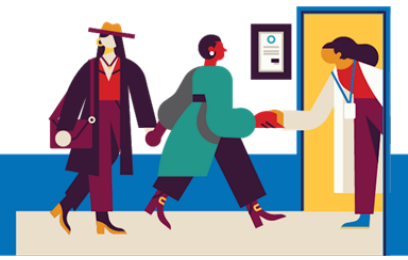

## **Patient User Guide**

# Jesyon Preferans yo pou Avètisman nan MyCHArt

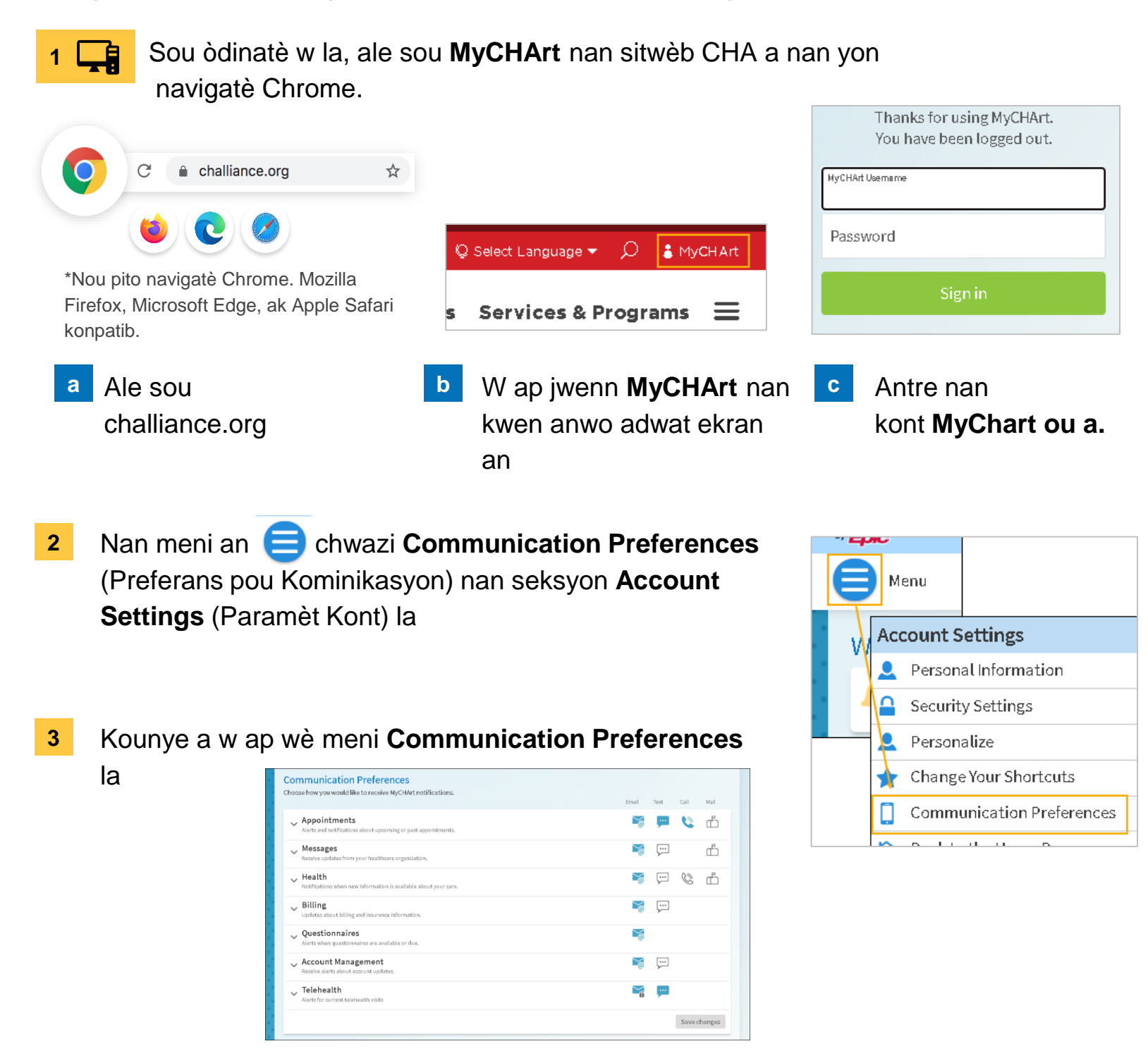

#### Ou bezwen Èd?

Rele Health Information Management (HIM) nan (617) 381-7266 apati de 8:00 AM jiska 4:30 PM Lè Lès Lendi-Vandredi

Voye imèl ba nou nan mycharthelp@challiance.org

Itilize fòmilè sou entènèt nou an: https://www.challiance.org/help-center/mychart-contact-us-form

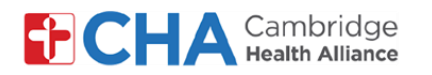

### **Patient User Guide**

4 Si gen yon senbòl ki vin ble, sa vle di ou **chwazi** preferans pou kominikasyon sa a.

Si gen yon senbòl ki blan, sa vle di ou **pa chwazi** li

Ou kapab klike sou chak senbòl pou chwazi

- oubyen pa chwazi li. Klike sou bouton Expand (Deplwaye) a 🗸 pou jere lòt preferans pou kominikasyon
- 5

Choose how you would like to receive MyCHArt notifications. Email Text Call Mail Appointments .... Ø ഫ് Alerts and notifications about upcoming or past appointments .... After Visit Summary  $\sim$ .... Ø Appointment Confirmation (i) Appointment Letter ഫ് 6 Scheduling Ticket (i) <u>...</u> Status Updates ŗ  $\leq$ ..... Temporary Feature Notification (i) Video Visit Reminder <u>...</u> .... Wait List Offer (i)  $\geq$ 

6

Lè ou fini, klike sou SAVE CHANGES

#### Ou bezwen Èd?

Rele Health Information Management (HIM) nan (617) 381-7266 apati de 8:00 AM jiska 4:30 PM Lè Lès Lendi-Vandredi

Voye imèl ba nou nan mycharthelp@challiance.org

Itilize fòmilè sou entènèt nou an: https://www.challiance.org/help-center/mychart-contact-us-form

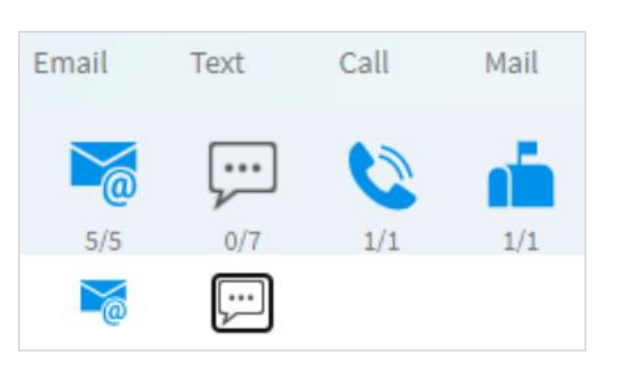

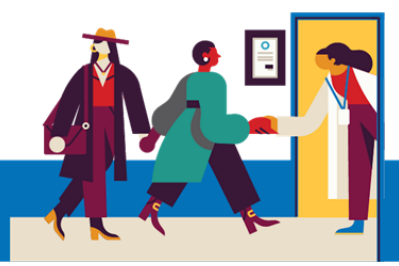